# HOW TO [FR] HSTouch - Android

Wake Up Android Screen avec HSTouch

Langue : Fr Auteur : Arnaud de Tauriac

## Table des matières

| 1. | Historique    | 3 |
|----|---------------|---|
| 2. | Objectif      | 3 |
| 3. | Mise en place | 3 |

# 1. Historique

| Date       | Auteur            | Commentaire   | Version |
|------------|-------------------|---------------|---------|
| 02/09/2011 | Arnaud de Tauriac | Mise en place | 1       |

## 2. Objectif

Pour commencer, ce tutorial est basé sur le le travail de zakrzep qui en a fait une explication de sur le forum de HomeSeer.

Source : <u>http://board.homeseer.com/showthread.php?p=977392#post977392</u> Auteur de l'application : zakrzep

Le but est de pouvoir demander via HomeSeer (Event) ou via un client HStouch, d'allumer l'écran d'une tablette sous Android qui est en veille.

# 3. Mise en place

Dans ce tutorial, les éléments utilisés sont :

- HomeSeer Pro 2.5
- Tablette Apad 7001 (Android 2.2 / processeur Via8650 800MHZ)
- Application wakeup2.apk (voir la source ci-dessus)
- Client HStouch Android version 1.0.0.15
- HStouch Designer version 1.0.57

Pour commencer il faut télécharger le fichier « apk » de l'application wakeup en version 2 et l'installer sur la tablette. Je ne décrirai pas la méthode, cela existe déjà. Cette application allume l'écran lorsque ce dernier est en veille. Il faudra également vérifier sur la tablette que :

- Le wifi n'est pas coupé lorsque l'écran est éteint
- Dans HStouch Client, l'option « Stay Connected » doit être coché.
- Sous HSTouch Designer, créer un bouton « invisible ».Appeler le par exemple B\_Active\_Screen.

Dans les actions possible du bouton, ouvrir « ActionWhenPress » remplissez le avec les données suivante :

- Action Type : Misc : Launch Application
- Application Path : wakeup2

| Action Editor                           |   |                                       |                                     | ? 🗙  |
|-----------------------------------------|---|---------------------------------------|-------------------------------------|------|
| Membres :<br>O Misc: Launch Application | * | Propriétés Misc: Launch Application : | Misc: Launch Application<br>wakeup2 |      |
| Ajouter Supprimer                       | ] | ActionType                            | OK Ann                              | uler |

Ce bouton appellera l'application wakeup lorsqu'il sera pressé.

Oui mais...le bouton est sur la tablette dont on souhaite allumer l'écran et il est invisible....comprend plus !

Et bien c'est là que rentre en jeu HomeSeer....C'est ce dernier qui va simuler une pression du bouton.

#### Remarque :

On peut utiliser la même méthode de lancement d'application pour d'autre application Android, par exemple pour ouvrir le navigateur *Dolphin* il suffit de renseigner *Application Path* avec *Dolphin Browser HD* 

| Action Editor                           |   |                                       |                                                | ?×   |
|-----------------------------------------|---|---------------------------------------|------------------------------------------------|------|
| Membres :<br>D Misc: Launch Application | * | Propriétés Misc: Launch Application : | Misc: Launch Application<br>Dolphin Browser HD |      |
| Ajouter Supprimer                       |   | ActionType                            |                                                |      |
|                                         |   |                                       | OK Annu                                        | ıler |

Sous HomeSeer, on va créer un Event qui aura pour fonction de simuler un appuis sur le bouton que l'on créé sous HSTouch.

| BLGarbage Media Player RFXCOM UltraPioneerAVR |     |  |  |  |  |
|-----------------------------------------------|-----|--|--|--|--|
| Name Trigger Action                           |     |  |  |  |  |
|                                               |     |  |  |  |  |
| Name:                                         |     |  |  |  |  |
| WakupApad                                     |     |  |  |  |  |
| Voice Command:                                |     |  |  |  |  |
|                                               |     |  |  |  |  |
| Voice Command Enable:                         | and |  |  |  |  |
| Disabled                                      |     |  |  |  |  |
| Group: New Group:                             |     |  |  |  |  |
| Detault                                       |     |  |  |  |  |
| - Options                                     | _   |  |  |  |  |
|                                               |     |  |  |  |  |
| 🗹 Disable Automatic Event Triggering          |     |  |  |  |  |
| Web guests can trigger this event?            |     |  |  |  |  |
| 🔲 Do Not Log This Event                       |     |  |  |  |  |
| 🗖 Delete Event After Trigger                  |     |  |  |  |  |
| Include in Power Fail Recovery                |     |  |  |  |  |
| Priority event (does not queue)               |     |  |  |  |  |
|                                               |     |  |  |  |  |
| Cannot Retrigger For: 0 (Seconds)             |     |  |  |  |  |
|                                               |     |  |  |  |  |

Pour la partie trigger je vous laisse le choix. Dans la partie Action, choisir une action « HSTouch Actions »

| Name        | Trigger | Action |
|-------------|---------|--------|
|             |         |        |
| ////        |         |        |
|             | 2       |        |
|             |         |        |
| Add Action: | <       |        |
| HSTouch Ad  | tions   | ~      |
| KUNDY       |         |        |
| Save        | Cancel  |        |

Puis définir le type d'action souhaité

| Name Trigg                              | ger Action                            |       |  |
|-----------------------------------------|---------------------------------------|-------|--|
|                                         |                                       |       |  |
|                                         |                                       |       |  |
|                                         |                                       |       |  |
| Delete                                  | Update                                |       |  |
| HSTouch Server-HST                      | ouch Actions                          |       |  |
| Action:                                 |                                       | _     |  |
| Select an Action                        |                                       | *     |  |
| Select an Action<br>Send Message to     | Client(s)                             |       |  |
| Display a Screen<br>Set URL property    | on Top of Another Sc<br>of an Element | creen |  |
| Simulate a Press (<br>Simulate a Releas | of an Element<br>se of an Element     |       |  |

Il faut ensuite définir la tablette cible et le bouton à presser. Pour le bouton, il faut définir le Screen qui le contient puis le nom du bouton séparé par « : ».

### Remarques :

Durant mes tests, je me suis rendu compte qu'en renseignant une tablette en particulier, l'ordre n'arrive pas, j'ai été obligé de définir « All\_Client ». C'est un point à approfondir

J'ai essayé en utilisant le relâchement du bouton (en adaptant la partie HSTouch) mais ça ne semble pas fonctionner.

| Name Trigger Action            |   |                 |               |                             |  |
|--------------------------------|---|-----------------|---------------|-----------------------------|--|
|                                |   |                 |               |                             |  |
|                                |   | Your changes ar | e not saved u | ntil you click "Update"     |  |
|                                |   |                 | Action Li     | st                          |  |
|                                |   |                 |               |                             |  |
| Delete Update                  |   |                 |               | Configure the Action Below  |  |
| HSTouch Server-HSTouch Actions |   |                 |               |                             |  |
| Action:                        |   | Choose Client:  |               | Element Name (Screen:Name): |  |
| Simulate a Press of an Element | * | All Clients     | *             | main:B_Active_Screen        |  |
| Check Changes<br>Add Action:   |   |                 |               |                             |  |
| Cancel                         |   |                 |               |                             |  |

Exemple d'application

J'utilise cette application pour afficher un clavier virtuel afin de désactiver l'alarme lorsque la porte d entrée est ouverte ou bien que l'alarme se déclenche.

Bon amusement.